## **ENGLISH**

Parents/Guardians may access preliminary STAAR and End-of-Course (EOC) results for students who tested online by going to your Plano ISD Parent Portal account. If your child participated in STAAR Alternate assessment, results are not yet available.

To view preliminary STAAR/EOC results, go to the Plano ISD Parent Portal <a href="https://parentportal.pisd.edu/Login.aspx">https://parentportal.pisd.edu/Login.aspx</a>

- 1. Login to your Plano ISD Parent Portal account
- 2. Scroll down and locate the Performance Management section
- 3. Click on your Student's Name
- 4. A PDF of their Student Profile will download
- 5. On the PDF, locate the STAAR or EOC section
- 6. The results will be listed under **Spr 22**

STAAR/EOC Performance Scores are as follows:

NM = Not Met - Student did NOT pass the STAAR/EOC test
AP = Approaches Grade Level - Student passed the test
ME = Meets Grade Level - Student passed the test
MS = Masters Grade Level - Student passed the test

## **SPANISH**

Los padres/tutores pueden tener acceso a los resultados preliminares de STAAR y de Fin de Cursos (EOC) para los alumnos que presentaron la evaluación en línea, ingresando a su cuenta del Portal de Padres de Plano ISD. Si su estudiante participó en la evaluación alternativa de STAAR, los resultados aún no están disponibles.

Para ver los resultados preliminares de STAAR/EOC, ingrese al Portal de Padres de Plano ISD <u>https://parentportal.pisd.edu/Login.aspx</u>

- 1. Ingrese a su cuenta del Portal de Padres de Plano ISD
- 2. Vaya hacia abajo en la pantalla y localice la sección de Administración del Desempeño/ Performance Management
- 3. Haga clic en el Nombre de su Estudiante/Student's Name
- 4. Se descarga un PDF del Perfil de su Estudiante/Student Profile
- 5. En el PDF, localice la sección de STAAR o EOC
- 6. Los resultados aparecerán bajo Spr 22

Los resultados del desempeño de STAAR/EOC son los siguientes:

NM = No cumplió - El estudiante NO pasó la evaluación STAAR/EOC

- AP = Se acerca al nivel del grado escolar El estudiante pasó la evaluación
- ME = Cumple con el nivel del grado escolar El estudiante pasó la evaluación

MS = Domina el nivel del grado escolar - El estudiante pasó la evaluación